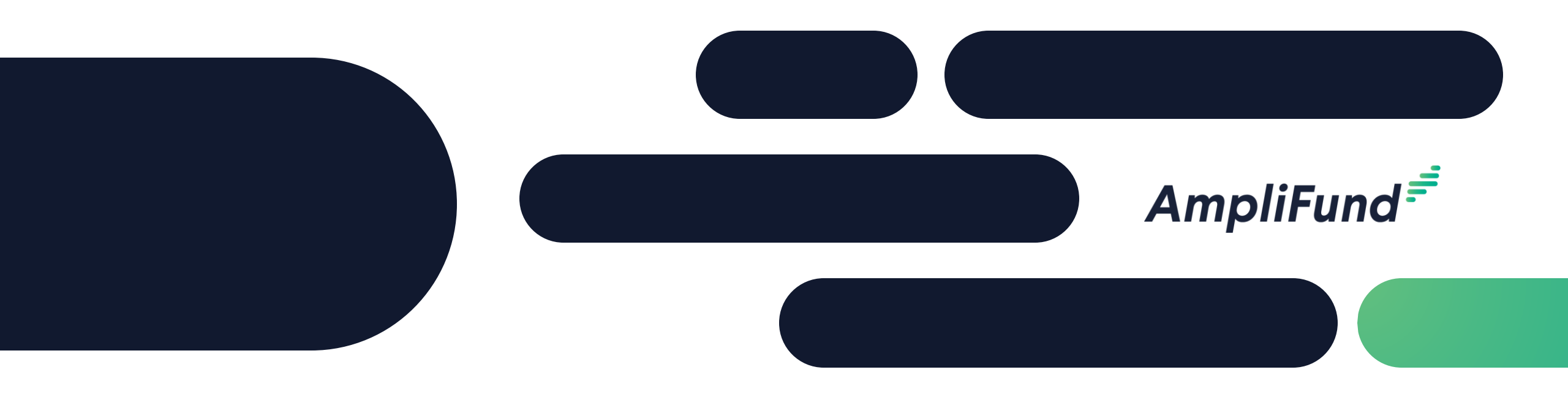

## Core Series Recipient 3 – Financial Reporting **We will start 2 minutes after the hour!**

#### <sup>2</sup> Recipient Core Series

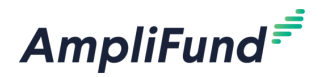

- Day 1 Applicant & Recipient Core Series: AmpliFund Applicant Portal: Application Overview and Submission
- Day 2 Applicant & Recipient Core Series: AmpliFund Navigation and Recipient Performance Reporting
- Day 3 Applicant & Recipient Core Series: Recipient Financial Reporting
- Day 4 Applicant & Recipient Core Series: Advanced Recipient Management and Tools
- Day 5 Applicant & Recipient Core Series: State of Illinois Unique Applicant & Recipient Configurations

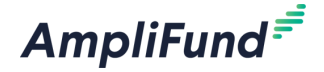

- Review Budget
- Enter Expenses
- Close Expense Reporting Period
- Submit Payment Request
- Standard Expense Report
- Activity Center and Tools
- In-Product Demo
- Key Concepts
- Customer Support
- Question and Answer

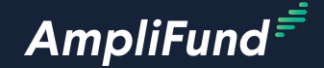

# **Review Budget**

#### Grant Overview

AmpliFund<sup>≓</sup>

Plan Budget and Performance

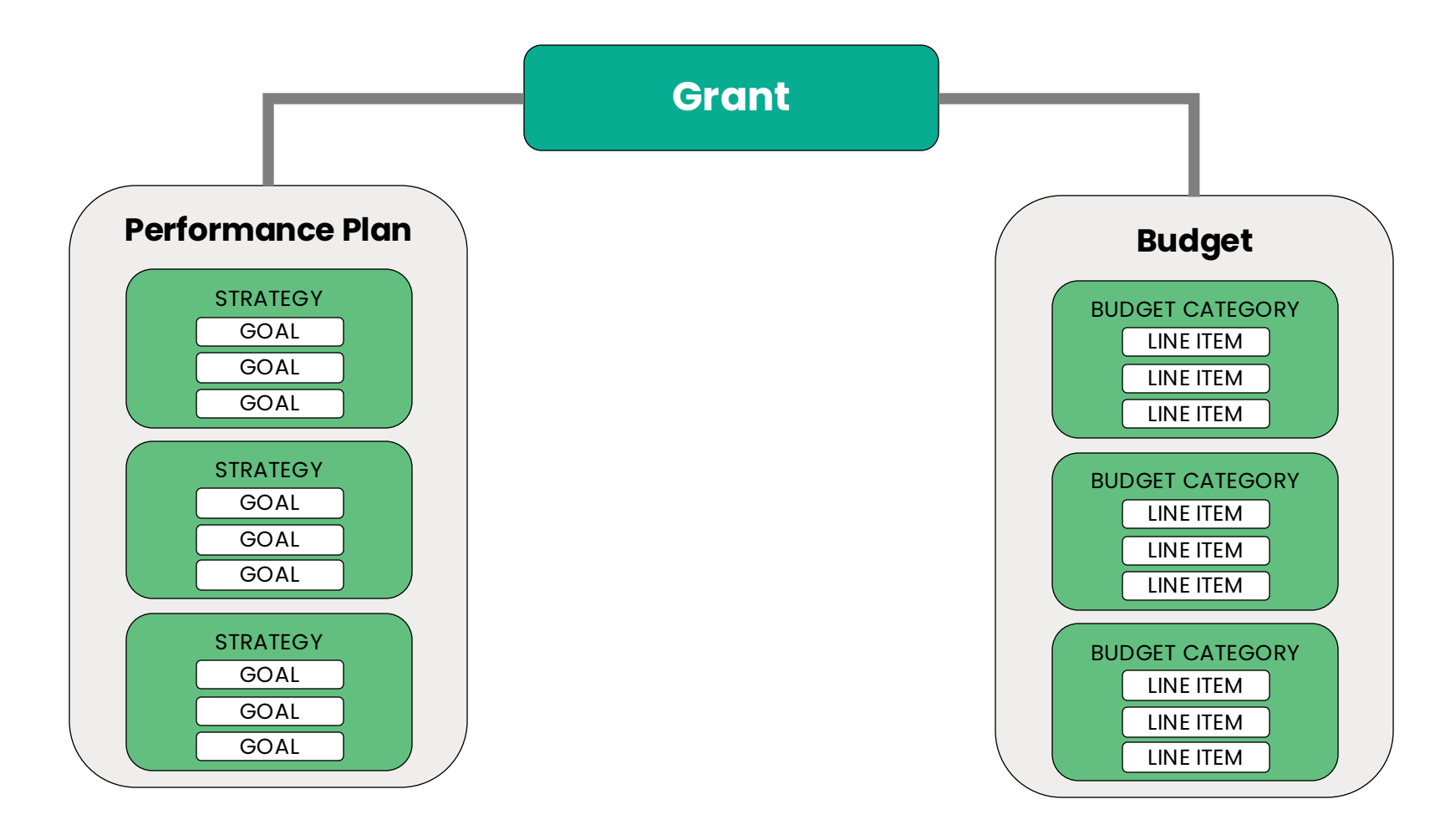

AmpliFund Corporate Presentation

• Finacial – Budget Terms

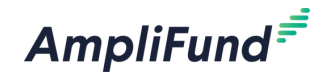

| Budget Items | Definition                                                                                                    | Example                                                                                         |
|--------------|----------------------------------------------------------------------------------------------------|-------------------------------------------------------------------------------------------------|
| Category     | Budget categories group budget line items in the budget and reports.                                                                           | Your Grant allows all Federal<br>Budget Categories. Personnel,<br>Construction, Equipment, etc. |
| Line Item    | Budget line items are the planned expenses related to a Grant.                                                                                 | You have separate Line Items for<br>all three Grant Managers<br>working on this Grant.          |
| Expenses     | Expenses track dollars spent against a<br>planned grant budget line item. Expenses<br>can be added towards defined grant<br>budget line items. | You enter Expenses for each<br>employee Line Item for the<br>Reporting Period.                  |

### Finacial – Budget Terms

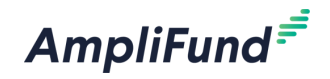

| Goal Type     | Definition                                                                                                    | Example                                                                                               |
|---------------|----------------------------------------------------------------------------------------------------|----------------------------------------------------------------------------------------------------|
| Match         | Match funds are resources going<br>towards a Grant that is not Grant<br>Funded. Match in AmpliFund includes<br>Cash Match, In-kind Match, and Other<br>Funding amounts.                                                                | You received \$100,000 with<br>a 10% Cash Match Requirement<br>to be used for the Travel<br>Category. |
| Purpose Areas | Purpose Areas offer an additional way to<br>allocate and track grant budgets.<br>Multiple Purpose Areas can be added to<br>a single award, grant, or opportunity<br>budget category, and Purpose Areas and<br>be reported on globally. | Your Grant has a State and<br>Federal money that must be<br>accounted for when entering<br>Expenses.  |

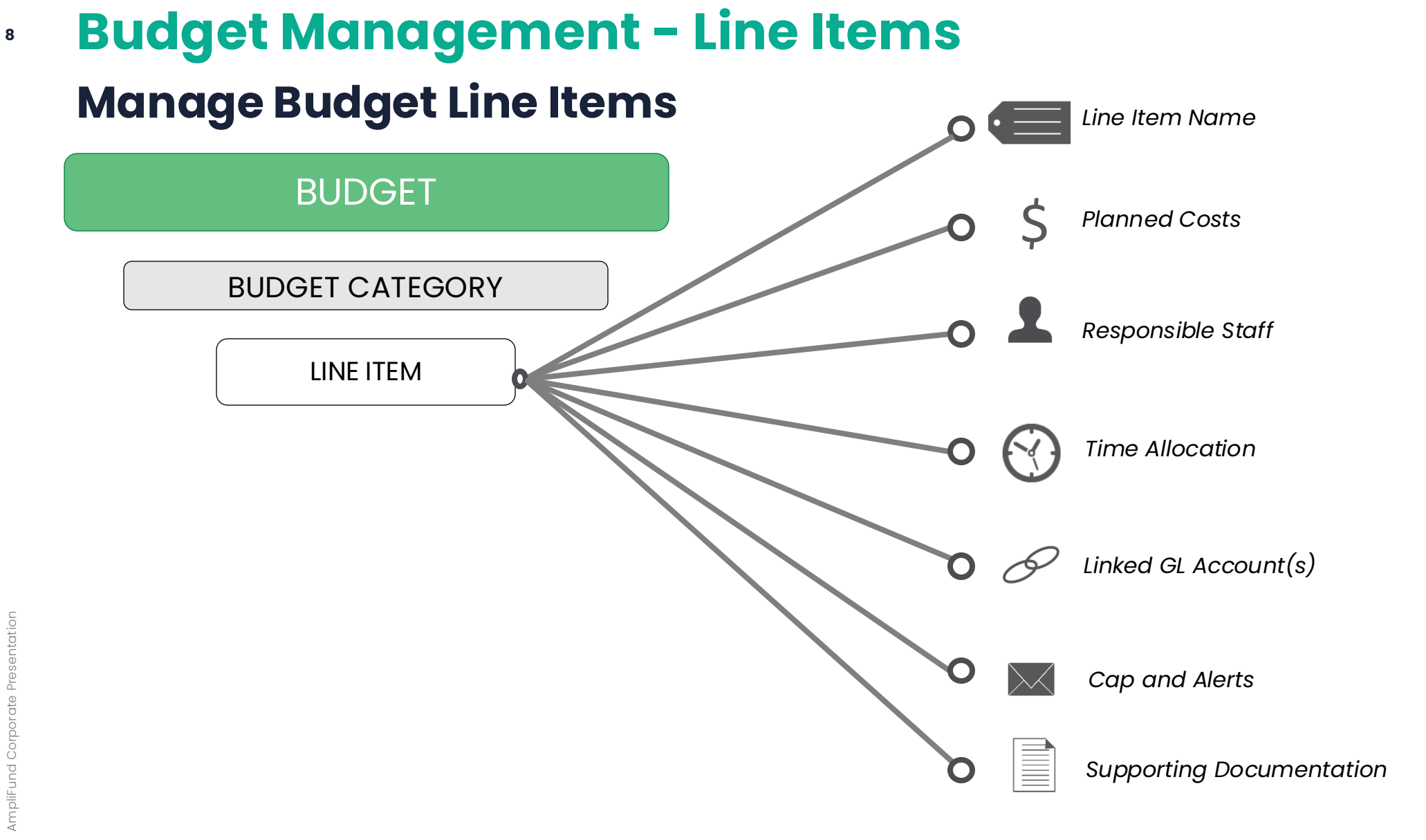

#### AmpliFund<sup>≓</sup>

### Access Budget and Review Category/Line Item

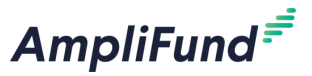

- From the Grant Details page click on Post-Award > Financial > Budget
- Configure the Budget Viewing Options
- Click on the Category or Line Item for more detail

| AmpliFund <sup>≓</sup>                       |                                                                             |                            | Testing Organizat | tion 👻 Thomas Colgrove 👻   | View Category Budget                  |                             |                |         |               |             |
|----------------------------------------------|-----------------------------------------------------------------------------|----------------------------|-------------------|----------------------------|---------------------------------------|-----------------------------|----------------|---------|---------------|-------------|
|                                              | Details Analytics Post-Award - Tools -                                      |                            |                   | ⊖i≝⊪                       | Category Details                      |                             |                |         |               |             |
| Activity                                     | Core Ser Berformunce                                                        |                            |                   |                            | Category Construction                 |                             |                |         |               |             |
| Contacts                                     | _ Cash Flow ►                                                               |                            |                   |                            | Budgeted Amount *                     |                             |                |         |               |             |
|                                              | Budget View Management                                                      |                            |                   |                            | Allowable Item Types *  Non-Personnel |                             |                |         |               |             |
| § Grant Management                           | Actuals Settings >                                                          |                            |                   |                            | Personnel     Direct Cost Calculation | n                           |                |         |               |             |
| Lill Reports                                 | Show Actuals From 7/1/2023 To 6/30/2024                                     |                            |                   |                            | Indirect Cost 🚯 Disable               |                             |                |         |               |             |
|                                              | Ontions                                                                     |                            |                   |                            | Cash Match 🟮 Disable                  |                             |                |         |               |             |
| bocamenta                                    | Show/Hide                                                                   |                            |                   |                            | In-Kind Match 🜒 Disable               | View Budget Iter            | n              |         |               |             |
| Knowledge Center                             | 🗌 Grant Year 🛛 Line Items 🗌 Responsible Individuals 🗌 GL Accounts 🗳 Match 🗌 | Actuals C Remaining        |                   |                            | Other Funding 🕚 Disable               |                             |                |         |               |             |
| 2 Administration                             |                                                                             |                            |                   |                            | Change Restrictions                   | General                     | Fir            | ancials | Configuration | Attachments |
|                                              | Budget                                                                      |                            |                   |                            | Expense Cap No                        |                             |                |         |               |             |
| •                                            | Expense Budget                                                              | Grant-Funded Budgeted      | Match Budgeted    | Total Budgeted             | Spending Alerts                       | Item Type Non I             | Personnel      |         |               |             |
|                                              | Construction                                                                |                            |                   |                            | Monthly Spending Alerts 0 No          | Category Cons               | ruction        |         |               |             |
|                                              | Test Construction \$<br>Subtotal                                            | \$25,000.00<br>\$25,000.00 | \$0.00<br>\$0.00  | \$25,000.00<br>\$25.000.00 | Total Spending Alerts   No.           | Name * Test (               | opstruction    |         |               |             |
|                                              | Equipment E                                                                 |                            |                   |                            |                                       | Nume rest                   |                |         |               |             |
|                                              | Test Equipment \$                                                           | \$25,000.00<br>\$25.000.00 | \$0.00<br>\$0.00  | \$25,000.00<br>\$25,000.00 |                                       | Direct Cost * \$25,0        | 00.00          |         |               |             |
|                                              | Personnel                                                                   |                            |                   | \$23,000.00                |                                       | Exclude From<br>Match Yes   |                |         |               |             |
|                                              | Test Personnel \$                                                           | \$50,000.00                | \$0.00            | \$50,000.00                |                                       | Bernensible Turne Indivi    | dual           |         |               |             |
|                                              | Supplies                                                                    | \$50,000.00                | \$0.00            | \$50,000.00                |                                       | Responsible Type Indivi     | uuun           |         |               |             |
|                                              | Test Supplies \$                                                            | \$0.00                     | \$10,000.00       | \$10,000.00                |                                       | Responsible<br>Individual * | Jser AmpliFund |         |               |             |
|                                              | Subtotal                                                                    | \$0.00                     | \$10,000.00       | \$10,000.00                |                                       |                             |                |         |               |             |
|                                              | Total Expense Budget Cost                                                   | \$100,000.00               | \$10,000.00       | \$110,000.00               |                                       | Description                 |                |         |               |             |
| https://www.gotomygrants.com/Grants/Budget/l | Index/58712?isSubmission=False#                                             |                            |                   |                            |                                       |                             |                |         |               |             |

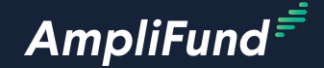

## **Enter Expenses**

10

# Budget Management - Expenses Track Expenses

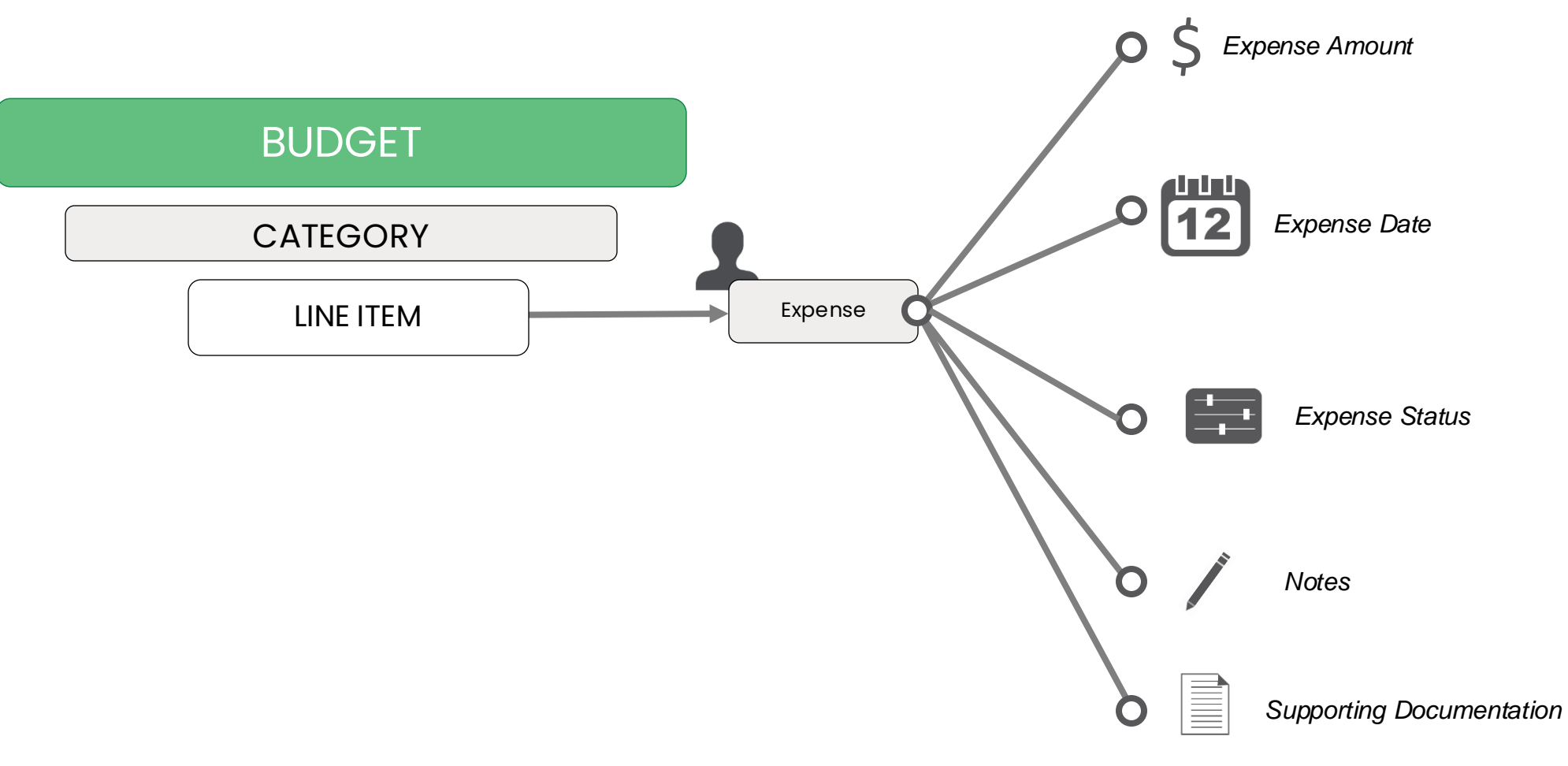

Enter Expenses – Baseline

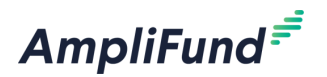

- Click on Post-Award > Financial > Expenses to access all Expenses or
  - Or, on the Budget, click on the \$ icon next to the Line Item you wish to enter an Expense for
- Click on the + icon on the center left of the page to create a new Expense
- Select the Category
- Select the Line Item
- Enter the Direct Cost
- Enter the Expense Date (must be within the appropriate date range or Reporting Period)
- Mark the Expense as Reviewed
- Click on the Attachments Tab to add attachments as needed
- Click Create on the bottom right of the screen

| pliFund <sup>≓</sup> |                     |                         |              |               |                                    |                           |                         | Thomas Colgrove <del>-</del> |
|----------------------|---------------------|-------------------------|--------------|---------------|------------------------------------|---------------------------|-------------------------|------------------------------|
|                      | Details Analytics   | s Pre-Award 👻           | Post-Award 👻 | Tools 👻 Custo | m 💌                                |                           |                         | ₿i₿                          |
| Activity             | Core Se             | ries Rec                | Financial 🕨  | Budget        | penses                             |                           |                         |                              |
| Contacts             | Filter By           |                         | Cash Flow    | Expenses      |                                    |                           |                         |                              |
| Grant Management     | Grant               | Core Series Recipi      | Management 🕨 | v             | Time Frame All                     |                           | ▼ Run                   |                              |
| Reports              | Category            | Select a Category       | Settings 🕨   | •             |                                    |                           |                         |                              |
| Documents            | Line Item           | Select a Budget Ite     | m            | •             |                                    |                           |                         |                              |
| Knowledge Center     |                     | Clear all filters       |              |               |                                    | Add Expense               |                         |                              |
| Administration       |                     |                         |              |               |                                    |                           |                         |                              |
| 0                    | All Expense         | 25                      |              |               |                                    | Gene                      | ral                     | Financials                   |
|                      | Actions<br>+√面      |                         |              |               |                                    | Grant                     | Core Series Funder - TC | ¥                            |
|                      | Drag a column heade | r and drop it here to g |              |               |                                    | Category                  | Select Category         | •                            |
|                      | Select All          | Expe Y Desc.            | 🗸 Pay 🗸      | Expe V Pay.   | V Origin V GLA V Line V Resp V Cri | Line Item                 | Select a Budget Item    | ¥                            |
|                      |                     |                         |              |               |                                    |                           | Clear all filters       |                              |
|                      |                     |                         |              |               |                                    | ltem Type                 | Non-Personnel Line Item |                              |
|                      |                     |                         |              |               |                                    | Direct Cost *             | \$0.00                  |                              |
|                      |                     |                         |              |               |                                    |                           | Exclude From Match      |                              |
|                      |                     |                         |              |               |                                    | Responsible<br>Individual |                         |                              |
|                      |                     |                         |              |               |                                    | Created By                | tcolgrove@amplifund.com |                              |
|                      |                     |                         |              |               |                                    | Expense Date *            | MM/DD/YYYY              |                              |

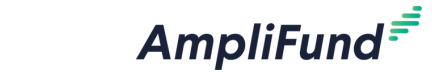

13

**Access Expenses** 

Create Cancel

•

Expense Status New

Attachments

Enter Expenses – Match

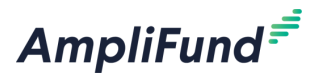

- Click on the Financials tab and enter the appropriate Match amount
  - Cash Match
  - In-Kind Match
  - Other Funding
- Match can be entered as a \$ or % amount depending on how your funder configured the budget settings

| Details And Expense                                   |                   | ⊖ i ⊪ |
|-------------------------------------------------------|-------------------|-------|
| Activity Course (                                     |                   |       |
|                                                       |                   |       |
| Contacts General Financials Purpose Areas Attachments | _                 |       |
| Grant Management                                      |                   |       |
| Gr Match Amount \$500.00                              | Run               |       |
| Categ Direct Cost \$1,000.00                          |                   |       |
| Documents Line it                                     |                   |       |
| Knowledge Capter Amount Match Amount                  |                   |       |
| Amount Cash Match \$500.00 Dollar Percentage \$500.00 |                   |       |
| Administration In-Kind 0.00% Dollar Percentage \$0.00 |                   |       |
| All Expe Other 0.00% Dollar Percentage \$0.00         |                   |       |
| Actions Amount                                        |                   |       |
| Drag a column                                         |                   |       |
| Select All                                            | ash 🗸 In Ki 🗸 Otl |       |
| GL Source Code                                        |                   |       |
|                                                       |                   |       |
| Create                                                |                   |       |

#### Enter Expenses – Purpose Areas

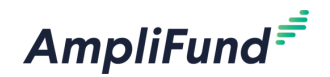

- Click on the Purpose Areas tab to enter the appropriate Purpose Area amounts
  - The Category and Line Item must be selected before entering Purpose Areas
  - All Purpose Area entries must equal the total direct cost
  - At least one Purpose Area must be used
  - Match must be accounted for when entering Purpose Areas

| AmpliFund <sup>≓</sup> |             |                     |              |            |               |               |        |     |       |
|------------------------|-------------|---------------------|--------------|------------|---------------|---------------|--------|-----|-------|
|                        | Details Ana | Add Expense         |              |            |               |               |        |     | ₿ i ⊫ |
| Activity               | Core        |                     |              | _          |               | _             |        |     |       |
| Contacts               | Filter B    | General             | Fin          | ancials    | Purpose Areas | Attachments   |        |     |       |
| Grant Management       |             | Direct Cost         | \$1,000.00   |            |               |               |        |     |       |
|                        | Gr          | Grant Funded        | \$500.00     |            |               |               |        | Run |       |
| keports                | Categ       | Cash Match          | \$500.00     |            |               |               |        |     |       |
| Documents              | Line It     | In-Kind Match       | \$0.00       |            |               |               |        |     |       |
| Knowledge Center       |             | Other Funding       | \$0.00       |            |               |               |        |     |       |
| Administration         |             |                     | Grant Funded | Cash Match | In-Kind Match | Other Funding |        |     |       |
|                        | All Expe    | Test Purpose Area 1 | \$500.00     | \$0.00     | \$0.00        | \$0.00        |        |     |       |
| 8                      | Actions     | Test Purpose Area 2 | \$0.00       | \$500.00   | \$0.00        | \$0.00        |        |     |       |
|                        | +~1         | Test Purpose Area 3 | \$0.00       | \$0.00     | \$0.00        | \$0.00        |        |     |       |
|                        | Select All  | Totals              | \$500.00     | \$500.00   | \$0.00        | \$0.00        |        |     |       |
|                        |             |                     |              |            |               | Create        | Cancel |     |       |

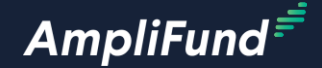

## **Close Expense Reporting Period**

#### Access Reporting Periods

- From the Grant Details page click on Post-Award > Management > Reporting Periods
- Click on the + Icon on the top right of the screen
- Select Expenses
- Select the Reporting Period
- Click Save on the bottom right of the screen

| AmpliFund <sup>≓</sup> |                                               |                             |                         | Testing Organizati | on 👻 Thomas Colgrove 👻 | Reporting Periods                                                  |
|------------------------|-----------------------------------------------|-----------------------------|-------------------------|--------------------|------------------------|--------------------------------------------------------------------|
|                        | Details Analytics Post-Award 🕶 1              | Tools 💌                     |                         |                    | 🖶 i +                  | Which grant would you like this closeout to apply to?              |
| Activity               | Core Series Fund                              | er - TC – Reporting P       | eriods                  |                    |                        | Core Series Funder - TC                                            |
| Contacts               | Drag a column header and drop it here to grou | up by that column           |                         |                    |                        | What types of reporting periods would you like to include?         |
| Grant Management       | Reporting Period Start Date                   | ✓ Reporting Period End Date | ✓ Reporting Period Type | ✓ Status           | ~                      | Achievements                                                       |
|                        | 10/1/2023                                     | 10/31/2023                  | Budget                  | Open               |                        | What period of time would you like to close?                       |
| Reports                | 7/1/2023                                      | 7/31/2023                   | Budget                  | Closed             |                        | ✓ Select a time period '                                           |
| Documents              | 8/1/2023                                      | 8/31/2023                   | Budget                  | Closed             |                        | 9/1/2023-9/30/2023<br>11/1/2023-11/30/2023<br>13/9/2023-11/30/2023 |
| Knowledge Center       | 9/1/2023                                      | 9/30/2023                   | Performance             | Closed             |                        | 1/1/2023-1/31/2023<br>1/1/2024-1/31/2024                           |
| Administration         | 8/1/2023                                      | 8/31/2023                   | Performance             | Rejected           |                        | 3/1/2024-2/29/2024                                                 |
| G                      | 7/1/2023                                      | 7/31/2023                   | Performance             | Rejected           |                        | 4/1/20244/30/2024<br>5/1/2024-5/31/2024<br>6/1/2024-6/30/2024      |

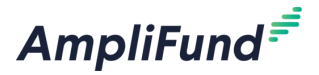

#### Close Reporting Periods

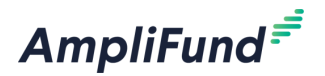

- Attach documents as needed
- Check that Expenses are pulling into the Reporting Period
- Click the Close button on the bottom right of the screen to submit to your funder
  - A popup window will appear when closing
- Clicking Save will create the Reporting Period but does not submit it to your funder

| Core Series Funder - TC – Reporting Periods  |                                                                          |                              |                   |  |  |  |  |  |  |  |
|----------------------------------------------|--------------------------------------------------------------------------|------------------------------|-------------------|--|--|--|--|--|--|--|
| i                                            | Expenses Analytics                                                       |                              |                   |  |  |  |  |  |  |  |
| Status: Open<br>Expenses O                   | # of Categories within 10% of<br>Budget<br># of Categories over Budget 1 |                              |                   |  |  |  |  |  |  |  |
| Overall Expense Details                      | # of Categories under Budget 3                                           |                              |                   |  |  |  |  |  |  |  |
| Total Awarded Amount \$100,000.00            | Variance for Period \$833.34                                             | Variance for Period \$833.34 |                   |  |  |  |  |  |  |  |
| Total Expense Amount for Period  \$10,000.00 | Variance Grant to Date \$11,700.00                                       |                              |                   |  |  |  |  |  |  |  |
| Number of Unreviewed Expenses 0              | Expenses Closeout                                                        |                              |                   |  |  |  |  |  |  |  |
|                                              | Select All 🗹                                                             |                              |                   |  |  |  |  |  |  |  |
| Comments                                     | Select Category Name                                                     | Budgeted Amount              | Total Amount      |  |  |  |  |  |  |  |
|                                              | Construction                                                             | \$2,083.33                   | \$10,000.00       |  |  |  |  |  |  |  |
| Attach                                       | Equipment                                                                | \$2,083.33                   | \$0.00            |  |  |  |  |  |  |  |
| Attach Documentation                         | Personnel                                                                | \$4,166.67                   | \$0.00            |  |  |  |  |  |  |  |
| Choose a file                                | Supplies                                                                 | \$833.33                     | \$0.00            |  |  |  |  |  |  |  |
| L                                            |                                                                          |                              | Cancel Close Save |  |  |  |  |  |  |  |

### Navigate back to the Reporting Period List Page

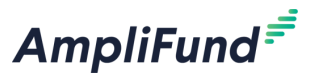

• After Closing click on the Reporting Periods tab on the top left of the Reporting Period page to access the list of all Reporting Periods for this Grant

| AmpliFund <sup>≓</sup> |                                                 | Testing Organization 🔻 | Thomas Colgrove 🗸 |
|------------------------|-------------------------------------------------|------------------------|-------------------|
|                        | Reporting Periods                               |                        | 8 i               |
| Activity               | Core Series Funder - TC – Reporting Periods     |                        |                   |
| Contacts               |                                                 |                        |                   |
| 😙 Grant Management     | 茴 Start: 9/1/2023  茴 End: 9/30/2023             |                        |                   |
| Lil Reports            | Status: Open                                    |                        |                   |
| Documents              | Expenses 💿                                      |                        |                   |
| Knowledge Center       | Overall Expense Details                         |                        |                   |
| Administration         | Total Awarded Amount \$100,000.00               |                        |                   |
| 0                      | Total Expense Amount for Period ① \$10,000.00   |                        |                   |
|                        | Number of Unreviewed Expenses 0                 |                        |                   |
|                        | Comments                                        |                        |                   |
| -                      | Attach<br>Documentation<br>Attach Documentation |                        |                   |

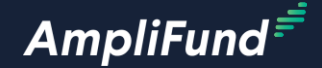

## Submit Payment Requests

ת המשונים או המשונים ו

### <sup>a</sup> Submit Payment Request – Reporting Period

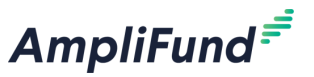

- Click on the \$ icon next to the Budget Reporting Period you wish to submit a Payment Request
- This will automatically load the Payment Request page and attach the corresponding Reporting Period
- Update the Name Optional
- Update the Date Optional
- Double Check the Related Reporting Period
- Check the Financial Detail to ensure the Expenses are pulling in by Category
- Click on the Category to review the individual Expenses
- Enter the Requested Amount
- Click Submit on the bottom right of the screen
  - A popup window will appear when Submitting
- Clicking Save will create the Payment Request but does not submit it to your funder

#### Submit Payment Request – Date Range

- From the Grants Details page click on Post-Award > Cashflow > Payment Requests
- Update the Name Optional
- Update the Date Optional
- Enter the Date Range Required
- Check the Financial Detail to ensure the Expenses are pulling in by Category
- Click on the Category to review the individual Expenses
- Enter the Requested Amount
- Click Submit on the bottom right of the screen
  - A popup window will appear when Submitting
- Clicking Save will create the Payment Request but does not submit it to your funder

22

### Submit Payment Request - Images

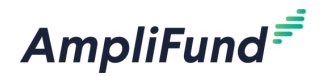

| mpliFund <sup>≓</sup>          |                                                |                              |                         | Testing Organization 👻 Thomas Colgrove 👻                                                       |
|--------------------------------|------------------------------------------------|------------------------------|-------------------------|------------------------------------------------------------------------------------------------|
|                                | Details Analytics Post-Award 🕶 To              | ols 💌                        |                         | ₽ i +                                                                                          |
| Activity                       | Core Series Funde                              | er - TC – Reporting Pe       | riods                   |                                                                                                |
| Contacts                       | Drag a column header and drop it here to group | by that column               | 11000                   |                                                                                                |
| Grant Management               | Reporting Period Start Date                    | ✓ Reporting Period End Date  | ✓ Reporting Period Type | Status                                                                                         |
|                                | 10/1/2023                                      | 10/31/2023                   | Budget                  | Open                                                                                           |
| Reports                        | 7/1/2023                                       | 7/31/2023                    | Budget                  | Closed                                                                                         |
| Documents                      | 9/1/2023                                       | 9/30/2023                    | Budget                  | Closed                                                                                         |
| Knowledge Center               | 8/1/2023                                       | 8/31/2023                    | Budget                  | Closed                                                                                         |
| Administration                 | 9/1/2023                                       | 9/30/2023                    | AmpliFund <sup>≢</sup>  | Testing Organization • Thomas Colg                                                             |
| 0                              | 8/1/2023                                       | 8/31/2023                    | Activity                | Core Series Funder - TC - Payment Request: Core Series Funder - TC 3/10/2024                   |
|                                | 7/1/2023                                       | 7/31/2023                    | Contacts                | Diment Request Information                                                                     |
|                                |                                                |                              | Grant Management        | Payment Request Name* Payment Request: Core Series Funder- TC 3/10                             |
|                                |                                                |                              | Lul Reports             | Date Created * 3/10/2024                                                                       |
| Construction - Expe            | nses                                           |                              | Documents               |                                                                                                |
| •                              |                                                |                              | Knowledge Center        | Related Reporting Period(s)                                                                    |
| Expense                        | Direct Cas                                     | h In Kind Other Grant-Funded | Administration          | Expenses From 9/1/2023 To 9/30/2023                                                            |
| Line Item Date Des             | scription Attachments Cost Matc                | h Match Funding Remaining 🕄  | 0                       | Payment Type Reimbursement V                                                                   |
| Test 9/30/2023<br>Construction | \$10,000.00 \$5,000.0                          | 0 \$0.00 \$0.00 \$11,900.00  |                         | Payment Request Status Not Submitted                                                           |
| Totals:                        | \$10,000.00 \$5,000.0                          | 0 \$0.00 \$0.00              |                         | Financial Detail                                                                               |
|                                |                                                |                              |                         | Create New Expense +                                                                           |
|                                |                                                | Close                        |                         | Grant-Funded<br>Expensed Cash Match In-Kind Match Other Funding Match Grant Funded Remaining 🛈 |
|                                |                                                |                              |                         | Construction \$10,000.00 \$5,000.00 \$0.00 \$0.00 \$5,000.00 \$5,000.00 \$11,900.00            |
|                                |                                                |                              |                         | Totals \$10,000.00 \$5,000.00 \$0.00 \$0.00 \$5,000.00 \$5,000.00                              |
|                                |                                                |                              |                         |                                                                                                |

23

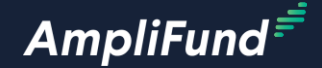

# **Standard Financial Reports**

#### **Expense Detail and Budget Variance Report**

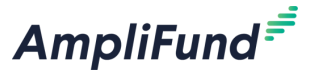

Testing Organization - Thomas Colgrow

- Click on Reports > Post-Award ٠
  - Expense Detail
  - Grant Budget Variance
- Configure the Filters from the column on the right side of the page •
  - Filter by All, Category, and/or Line Item, and Date Range
- Click the Export PDF tab to export as
  - F FILL AL DITE OOV

|      | _                                                    | PI) $F$        | <b>HXC</b>     |                                    | CSV          |             | Activity                         | Grant Budget Variance                                                                                                    |                                |                          |                        |                                   |                                           |         |
|------|------------------------------------------------------|----------------|----------------|------------------------------------|--------------|-------------|----------------------------------|----------------------------------------------------------------------------------------------------|--------------------------------|--------------------------|------------------------|-----------------------------------|-------------------------------------------|---------|
|      |                                                      | μ,             | LVO            |                                    |              |             | Contacts                         | Export PDF V                                                                                                    |                                |                          |                        |                                   | Find                                      | ~ ~     |
|      |                                                      |                |                |                                    |              |             | Contacts                         | Export Excel                                                                                                    |                                |                          |                        |                                   | ▼ Filters                                 | +       |
| Am   | ıpliFund <sup></sup>                                 |                |                |                                    |              | Testing     | Organization - Thomas Colgrove - | Gri Export PDF Variance Report                                                                                                    |                                |                          |                        |                                   | Grant                                     | ×       |
|      |                                                      |                |                |                                    |              |             |                                  | Cor Export RTF er - TC                                                                                                    |                                |                          |                        |                                   | Core Series Funder                        | - TC    |
|      | Activity                                             | Grant Expense  | Detail         |                                    |              |             |                                  | Export CSV                                                                                                    |                                |                          |                        |                                   | Grant Year                                | ×       |
|      | receivey                                             | Export PDE     | T              |                                    |              |             | Find.                            | Grant Dates: 07/01/2023 - 06/30/2024                                                                                                    |                                |                          |                        |                                   | 2023-2024                                 |         |
| -    | Contacts                                             | Export Fire    |                |                                    |              |             |                                  | Period: 07/31/2023 - 06/30/2024<br>\$100.000.00                                                                                                    |                                |                          |                        |                                   | Budget Date Pange                         |         |
| -    | Crant Management                                     | Export PDE     |                |                                    |              |             | ▼ Filters +                      | \$100,000.00                                                                                                    |                                |                          |                        |                                   | Dudget Dute Runge                         | - îl    |
| \$   | Grant Management                                     | Gra Export PTF | e Detail       |                                    |              |             | Grant X                          | Construction                                                                                                    | Responsible Individual         | Budgeted Grant<br>Funded | Budgeted Cash<br>Match | Budgeted In-Kind B<br>Match Other | 07/31/2023 06/3                           | 0/2024  |
| 1.11 | Reports                                              | Cor Export CS  | er - TC        |                                    |              |             | Core Genes / Under - 10          | Test Construction                                                                                                    | Test User AmpliFund            | \$25,000.00              | \$0.00                 | \$0.00                            | - Casta                                   |         |
|      | ▶ Federal                                            | 07/01/2023 - 0 | or30/2024      |                                    |              |             | Category ×                       | Sub-Total                                                                                                    |                                | \$25,000.00              | \$0.00                 | \$0.00                            | ▼ Sorts                                   |         |
|      | <ul> <li>Post-Award</li> </ul>                       | \$29,200.00    |                |                                    |              |             | All                              |                                                                                                    |                                |                          |                        |                                   | Grant Budget Item<br>Allocations Variance | - + - T |
| I    | Grant Budget Variance                                | Expense Date   | Expense Status | Line Item                          | Category     | Amount      | Line Item ×                      | Equipment                                                                                                    | Responsible Individual         | Budgeted Grant<br>Funded | Budgeted Cash<br>Match | Budgeted In-Kind B<br>Match Other | GrantId                                   |         |
|      | Grant Performance Plan D                             | 07/12/2023     | Closed         | Test Construction                  | Construction | \$3,000.00  |                                  | Test Equipment                                                                                                    | Test User AmpliFund            | \$25,000.00              | \$0.00                 | \$0.00                            | Allocations_Variance.                     | • 1     |
|      | Grant Performance Plan S<br>Payment Request Detail R | 07/12/2023     | Closed         | Test Equipment                     | Equipment    | \$3,000.00  | Expense Date Range               | Sub-Total                                                                                                    |                                | \$25,000.00              | \$0.00                 | \$0.00                            | Category<br>Grant Budget Item             | 1.0     |
|      | Post-Award Status                                    | 07/31/2023     | Closed         | Test Personnel                     | Personnel    | \$6,000.00  | 07/12/2023 08/31/2023            |                                                                                                    |                                |                          |                        |                                   | Allocations_Variance.                     |         |
|      | Pre-Award                                            | 08/02/2023     | Closed         | Test Supplies<br>Test Construction | Supplies     | \$100.00    | 12-00 AM 12-00 AM                | Personnel                                                                                                    | Responsible Individual         | Budgeted Grant           | Budgeted Cash          | Budgeted In-Kind B<br>Match Other | Categoryld<br>Grant Budget Item           | 1.1     |
|      |                                                      | 08/31/2023     | Closed         | Test Personnel                     | Personnel    | \$7,000.00  |                                  | Test Percentel                                                                                                    | Tast Llos AmpliFund            | 00.000.03\$              | 60.00                  | \$0.00                            | Allocations_Variance.                     |         |
|      |                                                      | 08/31/2023     | Closed         | Test Construction                  | Construction | \$5,000.00  | Padding Left                     | Sub-Total                                                                                                    | reat over Anipin und           | \$50,000.00              | \$0.00                 | \$0.00                            | Budgetitemid                              |         |
|      |                                                      | 08/31/2023     | Closed         | Test Supplies                      | Supplies     | \$5,000.00  | Expense Status                   |                                                                                                    |                                |                          |                        |                                   | ▼ Columns                                 |         |
|      |                                                      | Grand Total    |                |                                    |              | \$29,200.00 | Description                      | Course in the second second seco | Provide to the first states to | Budgeted Grant           | Budgeted Cash          | Budgeted In-Kind B                | Line Item                                 |         |
|      |                                                      |                |                |                                    |              |             | Line Item                        | _ Supplies                                                                                                    | Test Lies Amplifund            | Funded                   | Match                  | Match Other                       | Responsible Individua                     | i 💆 🗌   |
|      |                                                      |                |                |                                    |              |             | Payee                            | Sub-Total                                                                                                    | Test Oser Antpir unu           | \$0.00                   | \$10,000.00            | \$0.00                            | Budgeted Grant                            |         |
|      |                                                      |                |                |                                    |              |             | Amount 🗹                         |                                                                                                    |                                | A100.000.00              | A10.000.00             | 40.00                             | Budgeted Cash Match                       |         |
|      |                                                      |                |                |                                    |              |             | Origin GL Accounts               | Grand Total                                                                                                    |                                | \$100.000.00             | \$10.000.00            | \$0.00                            | Rudneted In-Kind                          |         |
|      |                                                      |                |                |                                    |              |             | Project                          |                                                                                                    |                                |                          |                        |                                   |                                           |         |
|      | -                                                    |                |                |                                    |              |             | Total Budgeted                   |                                                                                                    |                                |                          |                        |                                   |                                           |         |
| =    |                                                      |                |                |                                    |              |             | Responsible Individual           |                                                                                                    |                                |                          |                        |                                   |                                           |         |
|      | -                                                    | 1              |                |                                    |              |             | 5. Suried by                     |                                                                                                    |                                |                          |                        |                                   |                                           |         |

25

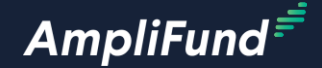

## Activity Center and Tools

#### <sup>27</sup> Activity Center – Expenses

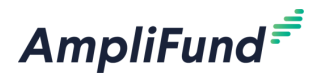

- Click on Activity > Expenses for a shortcut to entering Expenses
- Filter the Grant Required
  - Category, Line Item, and Time Frame are optional
- Click Run
  - Leave all filters except the Grant blank and click Run to filter all Expenses

| AmpliFund <sup>≓</sup>                       |                     |                  |               |                                                               |        |          |        |          |                   |                        |                        | Tes    | sting Organiz | ation <del>-</del> | Thomas Colgrove 👻 |
|----------------------------------------------|---------------------|------------------|---------------|---------------------------------------------------------------|--------|----------|--------|----------|-------------------|------------------------|------------------------|--------|---------------|--------------------|-------------------|
|                                              |                     |                  |               |                                                               |        |          |        |          |                   |                        |                        |        |               |                    | ⊖ i ⊫             |
| Activity                                     | Grant -             | Expe             | nses          |                                                               |        |          |        |          |                   |                        |                        |        |               |                    |                   |
| E Events                                     | Filter By           |                  |               |                                                               |        |          |        |          |                   |                        |                        |        |               |                    |                   |
| s Tasks<br>Achievements                      | Grant               | Core Serie       | Funder - TC   |                                                               | •      |          |        |          | Time Fr           | rame All               |                        |        | ▼ F           | tun                |                   |
| Reporting Periods                            | Category            | Select a Ca      | tegory        |                                                               | •      |          |        |          |                   |                        |                        |        |               |                    |                   |
|                                              | Line Item           | Select a Bu      | dget Item     |                                                               | •      |          |        |          |                   |                        |                        |        |               |                    |                   |
| Knowledge Center                             |                     | Clear all        | filters       |                                                               |        |          |        |          |                   |                        |                        |        |               |                    |                   |
| Administration                               |                     |                  |               |                                                               |        |          |        |          |                   |                        |                        |        |               |                    |                   |
| 0                                            | All Expense         | es               |               |                                                               |        |          |        |          |                   |                        |                        |        |               |                    |                   |
| Ŭ                                            | Actions<br>+√ ≘     |                  |               |                                                               |        |          |        |          |                   |                        |                        |        |               |                    |                   |
|                                              | Drag a column heade | er and drop it l | nere to group |                                                               |        |          |        |          |                   |                        |                        |        |               |                    |                   |
|                                              | Select All          | Expe V           | Desc          | 🗸 Pay 🗸                                                       | Expe   | ∨ Pay ∨  | Origin | ∽ GL A ~ | ✓ Line ✓          | Resp 🗸                 | ⊂ Crea ∨ Payee         | ✓ Cash | Ƴ In Ki       | ∽ Oth              | ∨ Amo ∨           |
|                                              |                     | 7/12/2023        | Expense       | Payment<br>Request:<br>Core<br>Series<br>Funder -<br>TC_9/12/ | Closed | Approved | Manual |          | Test<br>Construc  | Test User<br>AmpliFund | Test User<br>AmpliFund | \$0.00 | \$0.00        | \$0.00             | \$3,000.00        |
| https://www.gotomygrants.com/Activity/Expent | ses                 | 7/12/2023        | Expense       | Payment<br>Request:<br>Core<br>Series<br>Funder -<br>TC_9/12/ | Closed | Approved | Manual |          | Test<br>Equipment | Test User<br>AmpliFund | Test User<br>AmpliFund | \$0.00 | \$0.00        | \$0.00             | \$3,000.00        |

- There are auto-generated standard tasks for Budget and Performance ٠ reporting requirements that you must mark as complete
  - Click on the checkmark icon next to the Task to mark as complete
- You can create Tasks and automatic reminders for yourself or other Users in your account
  - Click on the + icon on the top right of the screen
  - Enter all required information
  - Configure reminders
  - Click Save on the bottom right of the screen

| \mpliFund <sup>≓</sup> |                  |                                   |                       |               |                         |           | Testing Organization <del>-</del> | Thomas Colgrove <del>-</del> | Responsible Individual*  | Test User AmpliFund Q         |
|------------------------|------------------|-----------------------------------|-----------------------|---------------|-------------------------|-----------|-----------------------------------|------------------------------|--------------------------|-------------------------------|
|                        | Details Analyt   | ics Post-Award 🔻                  | Tools 💌               |               |                         |           |                                   | ⊖ i + 5                      | Additional Individuals   | Select Additional Individuals |
| Activity               | Core Series Fund |                                   | Email Manager - Tasks |               |                         |           |                                   | Due Date*                    | MM/DD/YYYY               |                               |
| Contacts               |                  |                                   | Tasks<br>Documents    |               | 313                     |           |                                   |                              | Reminder 1<br>Reminder 2 | 10 day(s) before due 💌        |
| 💲 Grant Management     |                  | Nama                              | Notes                 |               | Deservative to dividual | Due Dete  | Table Status                      |                              |                          |                               |
| ll Reports             |                  | Test Task                         |                       | ,<br>         | Tommy Recipient         | 9/30/2023 | Completed                         |                              |                          |                               |
| Documents              |                  | Budgeting Tracking<br>Funder - TC | Period Due - Core Se  | ries<br>🖋 🛅 🗸 | Test User AmpliFund     | 8/7/2023  | Completed                         |                              |                          |                               |
| Knowledge Center       |                  | Budgeting Tracking<br>Funder - TC | Period Due - Core Se  | ries<br>🖋 🛅 🗸 | Test User AmpliFund     | 9/7/2023  | Not Started                       |                              |                          |                               |
| Administration         |                  | Budgeting Tracking<br>Funder - TC | Period Due - Core Se  | ries<br>🖋 🛅 🗸 | Test User AmpliFund     | 10/7/2023 | Not Started                       |                              |                          |                               |

Save

Core Series Funder - TC – Task

**Admin and Support** 

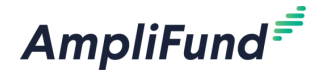

## **In-Product Demo**

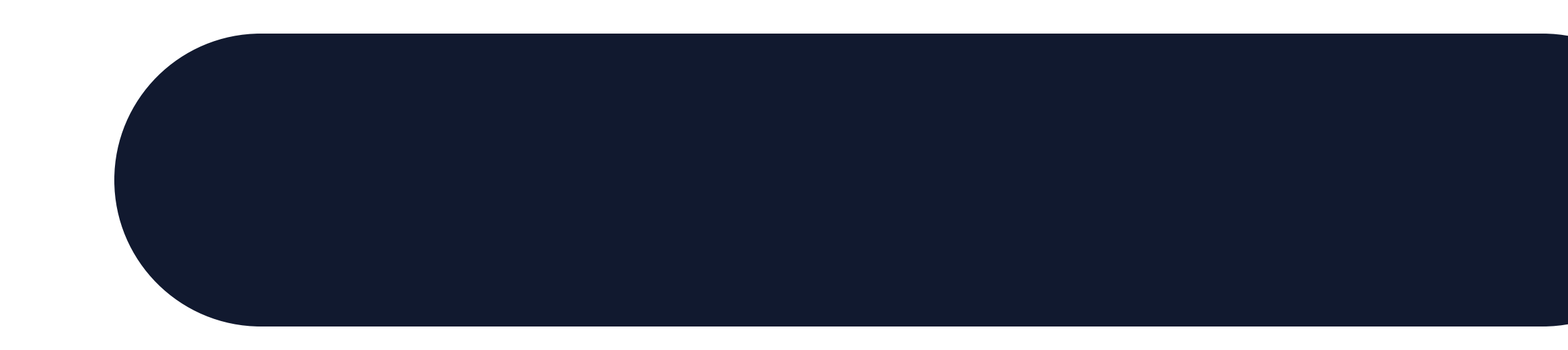

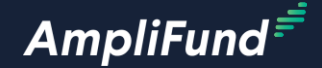

## Key Concepts

#### **Key Concepts**

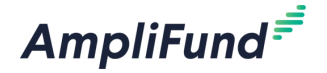

- Financial Reporting
  - Budget
  - Expenses
  - Reporting Periods
  - Payment Requests
  - Standard Reports
  - Activity Center and Tools

#### Next Session: Advanced Management and Tools

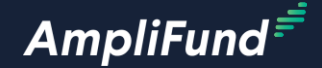

# **Customer Support**

### **<sup>33</sup> Create AmpliFund Support Account**

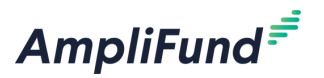

- 1. Go to the appropriate support site
  - o https://amplifund.zendesk.com
  - o <u>https://il-amplifund.zendesk.com</u>
  - o https://ne-amplifund.zendesk.com
- 2. Click the **Sign up** link
- 3. Enter your full name
- 4. Enter your email address
- 5. Complete the **I'm not a robot** check
- 6. Click the **Sign up** button
- 7. An email from <a href="mailto:sent.com">support@zendesk.com</a> will be sent to you via email
- 8. Click the link to set your password

| Sign in to Illinois Grant Management Support                                                                                                    | × |
|----------------------------------------------------------------------------------------------------|---|
| Email       Password                                                                                                    |   |
| Sign in                                                                                                    |   |
| Forgot my password                                                                                                    |   |
| New to Illinois Grant Management Support? Sign up                                                                                                    |   |
| Have you emailed us? Get a password<br>If you've communicated with our support staff through email previously,<br>you're already registered. You probably don't have a password yet, though. |   |

### **AmpliFund Illinois Support Portal**

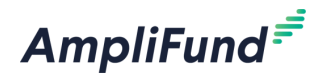

#### Submit a support ticket:

- Commercial <u>Support@amplifund.zendesk.com</u>
- Illinois <u>Support@il-amplifund.zendesk.com</u>
- Nebraska <u>Support@ne-amplifund.zendesk.com</u>

#### **Supported Browsers:**

- Google Chrome (current supported releases)
- Mozilla Firefox (current supported releases)
- Microsoft Edge (current supported releases)
- Apple Safari 10+

| AmpliFund                                                            |                                                                      | Submit a request 🛛 🚯 Ben Klein 🗸                                                                                                    |
|----------------------------------------------------------------------|----------------------------------------------------------------------|----------------------------------------------------------------------------------------------------|
|                                                                      |                                                                      |                                                                                                    |
| Q Have a que                                                         | stion about AmpliFund? Search our support site.                      |                                                                                                    |
|                                                                      |                                                                      |                                                                                                    |
| CALLER AND AND AND AND AND AND AND AND AND AND                       |                                                                      | and the second second se |
|                                                                      |                                                                      | and the second                                                                                                    |
|                                                                      | <b>b</b> m                                                           |                                                                                                    |
| $\mathbf{\nabla}$                                                    | P20                                                                  |                                                                                                    |
| State Agencies                                                       | Start Here                                                           | Grantees                                                                                                    |
| Information and guidelines specific to the<br>State Agency community | Learn more about the State of Illinois<br>partnership with AmpliFund | Information and guidelines specific to the<br>Grantee community                                                                                                    |
|                                                                      |                                                                      |                                                                                                    |
| 0                                                                    | :0:                                                                  | 12                                                                                                    |
| Polozco Notoc                                                        | Licer Guider                                                         | Instructions                                                                                                    |
| Announcements of enhancements, updates,                              | AmpliFund User Guides and Quickstart                                 | Step-by-step instructions on using                                                                                                    |
| and fixes in AmpliFund                                               | Guides for download                                                  | AmpliFund's features                                                                                                    |
|                                                                      | R                                                                    | (?)                                                                                                    |
| Linsemine Training and Videos                                        |                                                                      | EAO:                                                                                                    |
| Live training events and videos on how to use                        | Excel templates for importing data into                              | FAQS<br>Frequently Asked Questions about using                                                                                                    |
| AmpliFund                                                            | AmpliFund                                                            | AmpliFund                                                                                                    |
|                                                                      |                                                                      |                                                                                                    |
|                                                                      | $\simeq$                                                             |                                                                                                    |
|                                                                      | Submit a Ticket                                                      |                                                                                                    |
|                                                                      | Still need help? Submit a request to our help desk.                  |                                                                                                    |

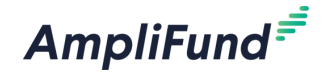

## Question and Answer

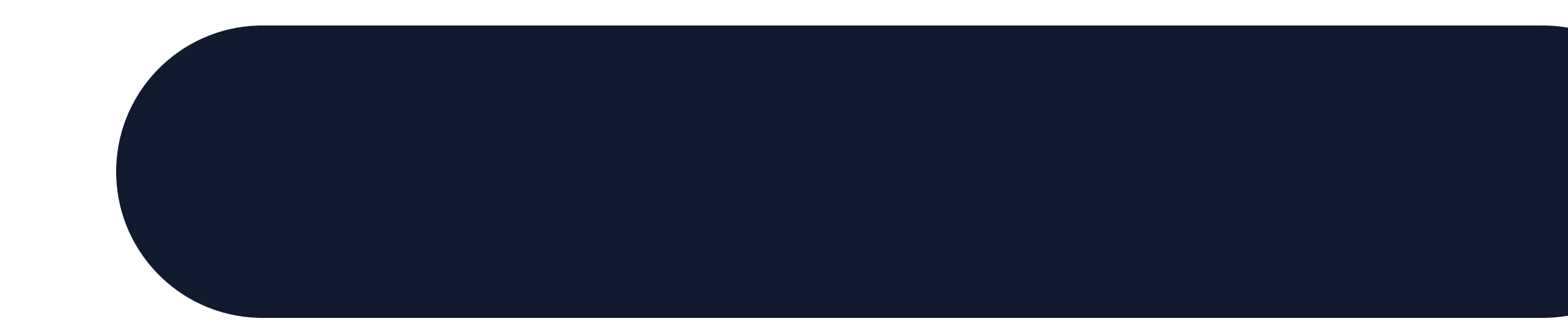